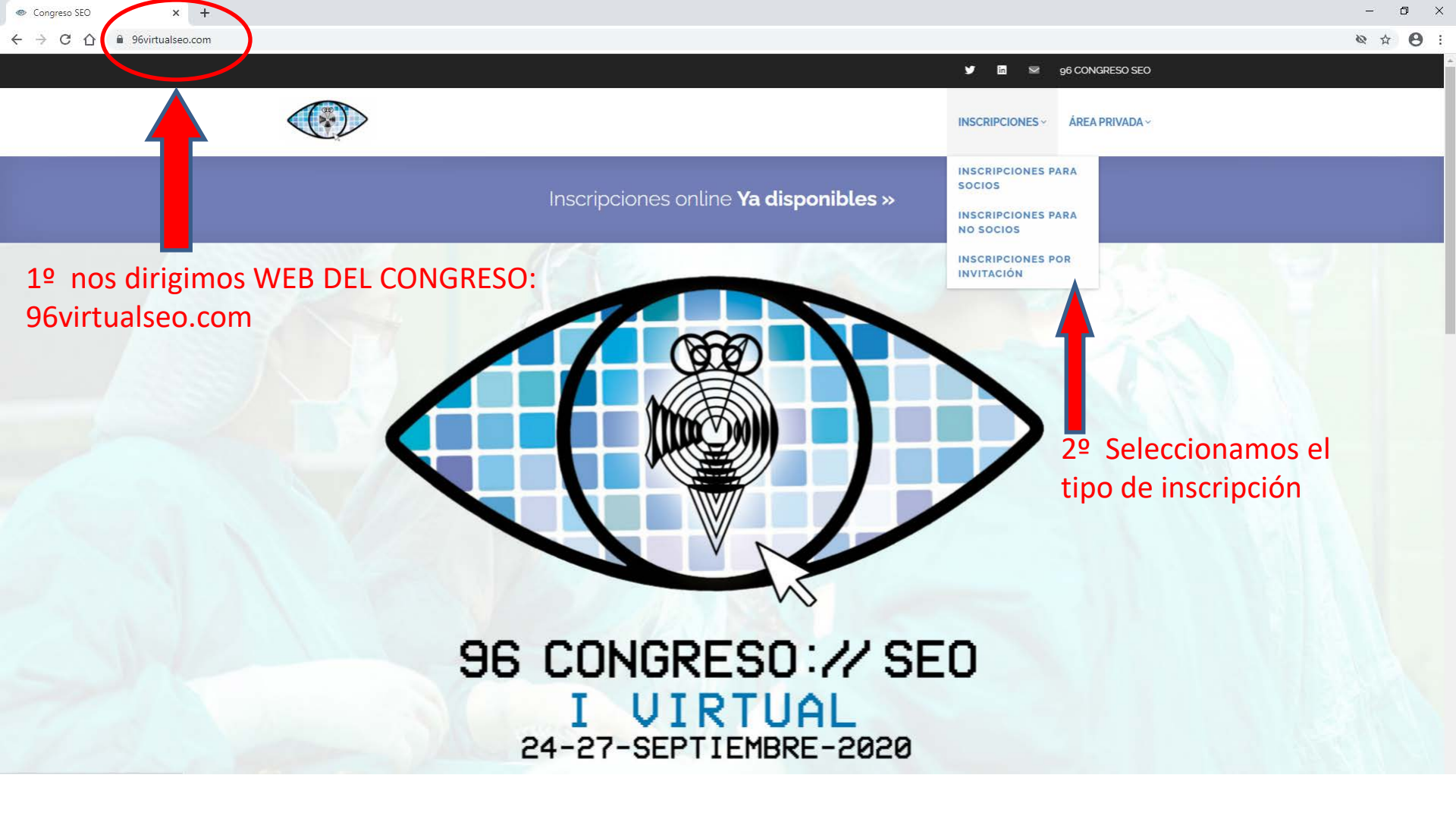

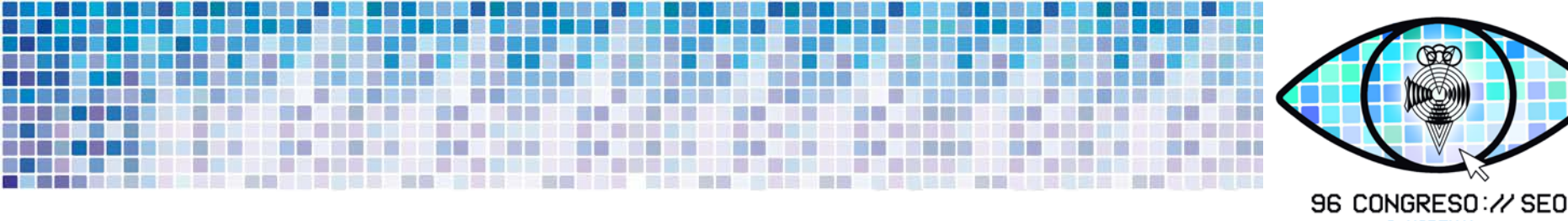

-INSCRIPCIONES PARA SOCIOS: Deberán rellenar los datos e introducir su DNI y Nº de Socio separados por un guión (incluidos los ceros previos al número, en total, 5 cifras)

Ejemplo: 33333333A-00001

Si desconoce el número de socio asociado a su cuenta, o tiene problemas al validarlo, póngase en contacto por email con la Secretaría General en **gestion@oftalmoseo.com** 

-INSCRIPCIONES PARA NO SOCIOS: Deberán rellenar los datos, proceder al pago online o por transferencia y, en el caso de ser **<u>Residente</u>**, **adjuntar un certificado oficial** o de lo contrario quedará anulada la inscripción.

UTRTUAL

SOCIEDAD ESPAÑOLA DE OFTALMOLOGÍA

-INSCRIPCIONES POR INVITACIÓN: Deberán rellenar los datos e introducir el código de Invitación proporcionado por la empresa que le invita al Congreso y al acceso a la plataforma virtual SEO.

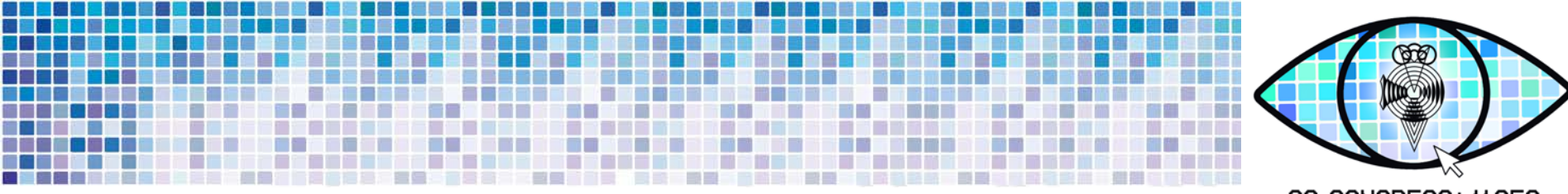

96 CONGRESO: // SEO I VIRTUAL 24-27-SEPTIEMBRE-2020 SOCIEDAD ESPAÑOLA DE OFTALMOLOGIA

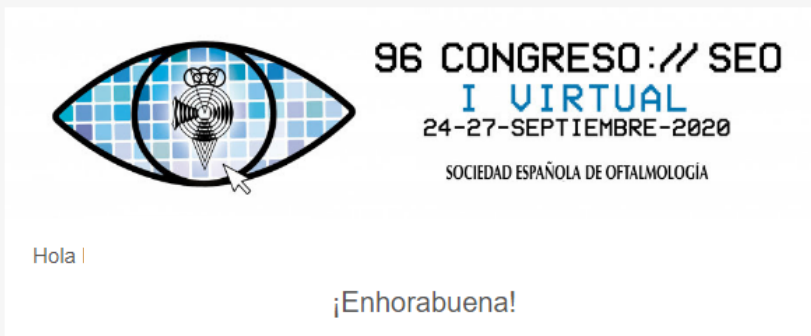

Ya estás inscrito al 96 Congreso Virtual SEO. Nos vemos el 24 de septiembre

Email: abcdef@abc.com

Contraseña: abcdef

Una vez realizada la inscripción, recibirá un email de Congreso SEO (si no lo recibe, revise la carpeta de SPAM) con la contraseña para acceder a la plataforma y el nombre de usuario, que será el email que haya indicado en los datos de la inscripción

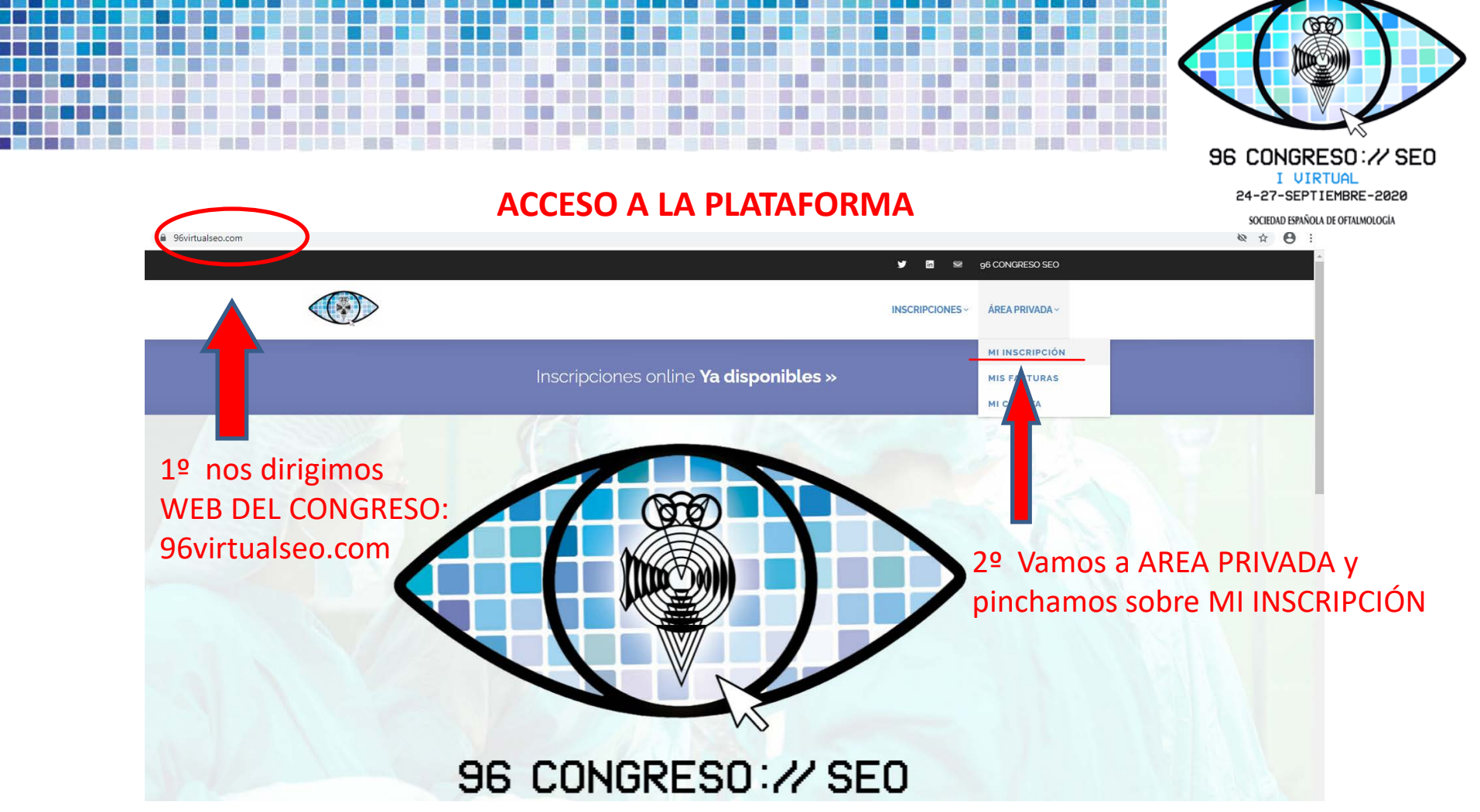

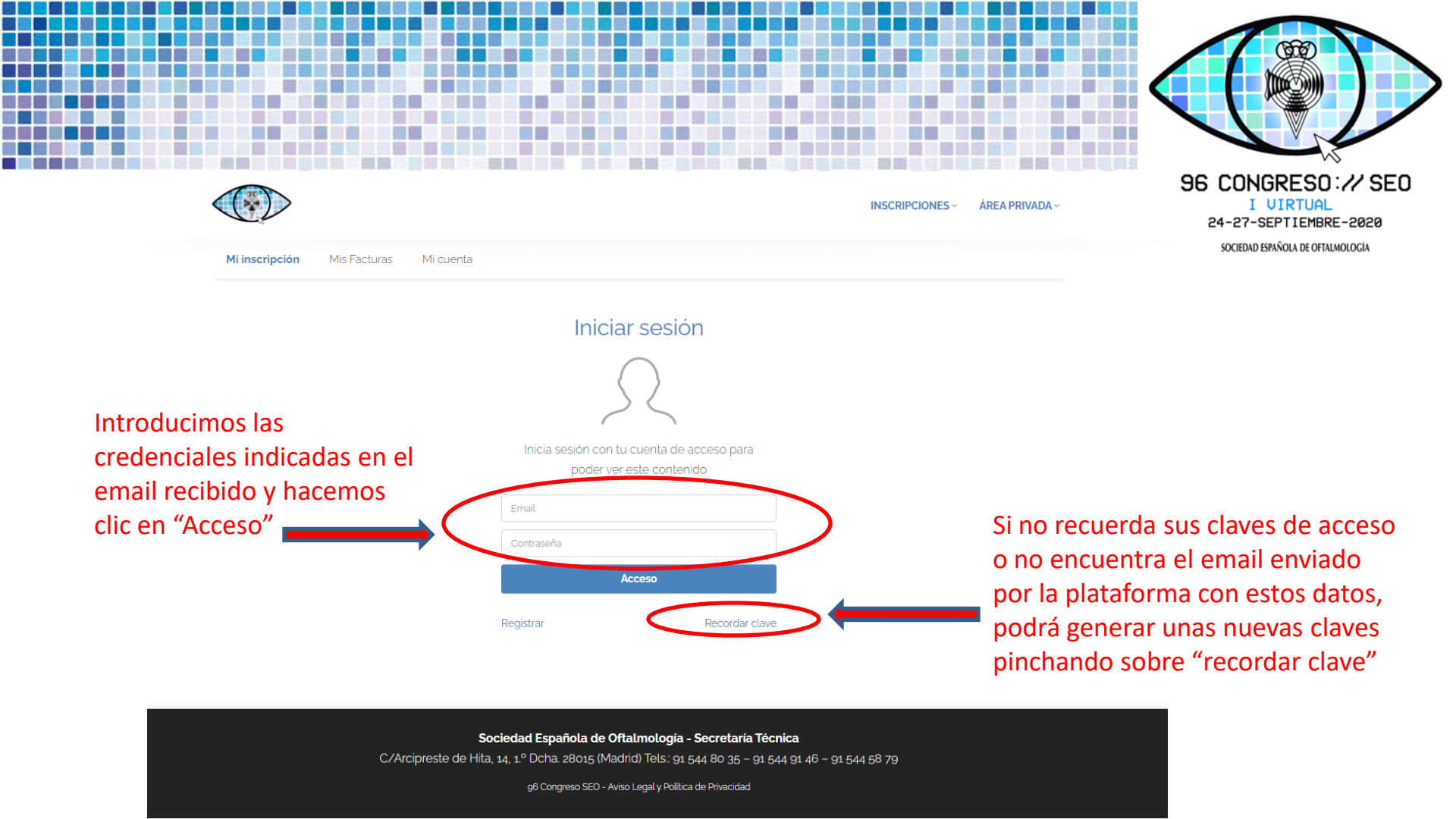